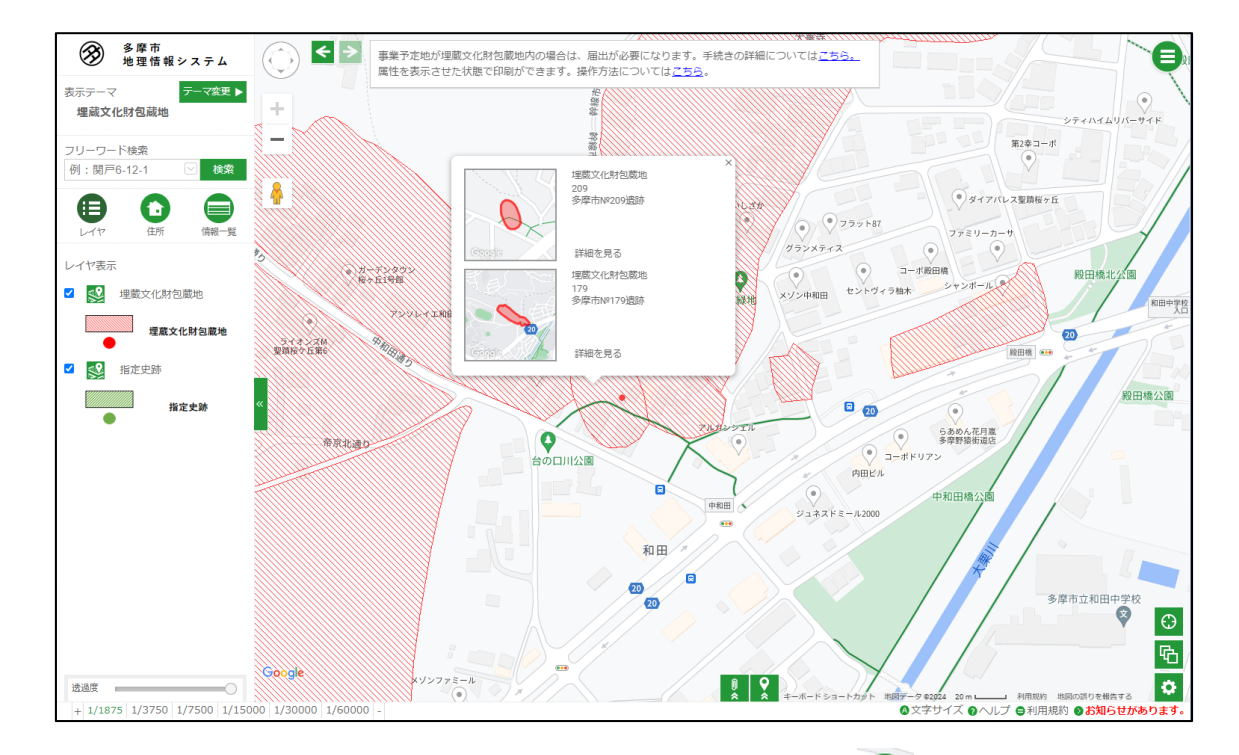

## 1. 属性を表示させたい図形をクリックします。

2. 簡易属性表示が表示されている状態で、 🖲 をクリックし、 🖸 アイコンをクリックしま

す。

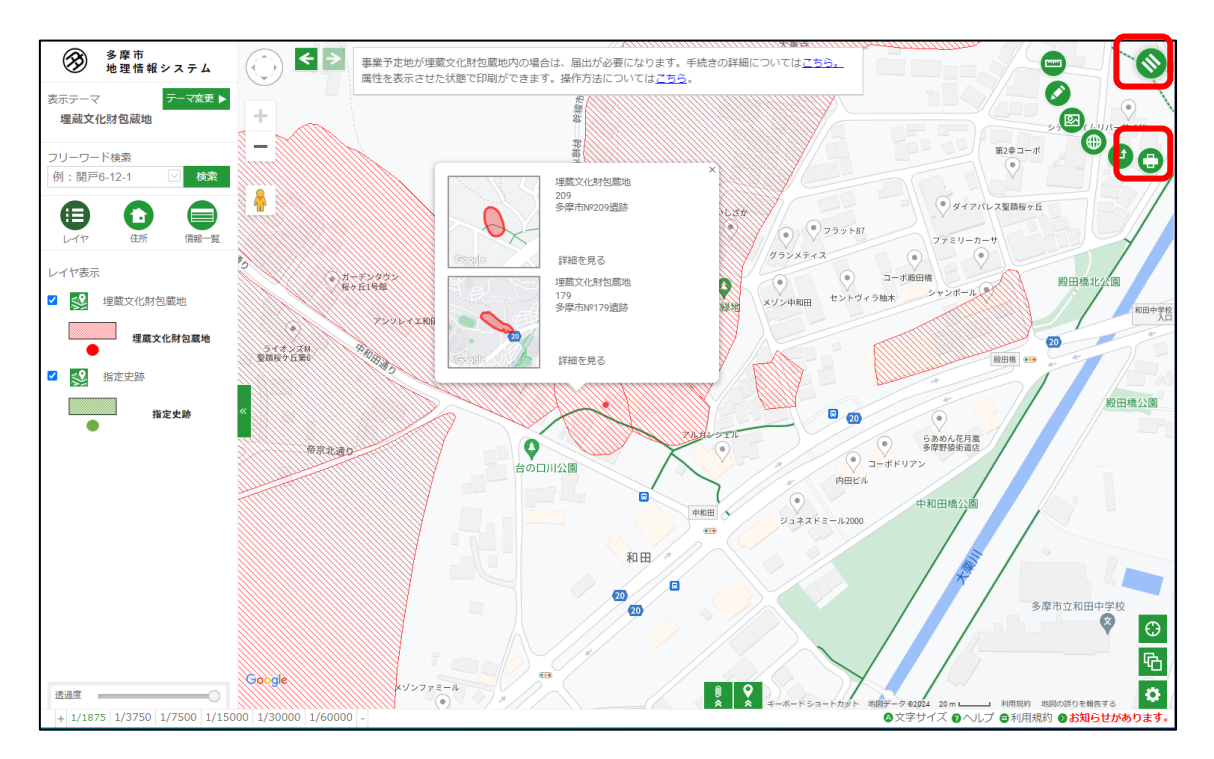

## 3. 印刷プレビュー画面の下部に、クリックした属性が表示されますので、印刷ボタンをク

## リックします。

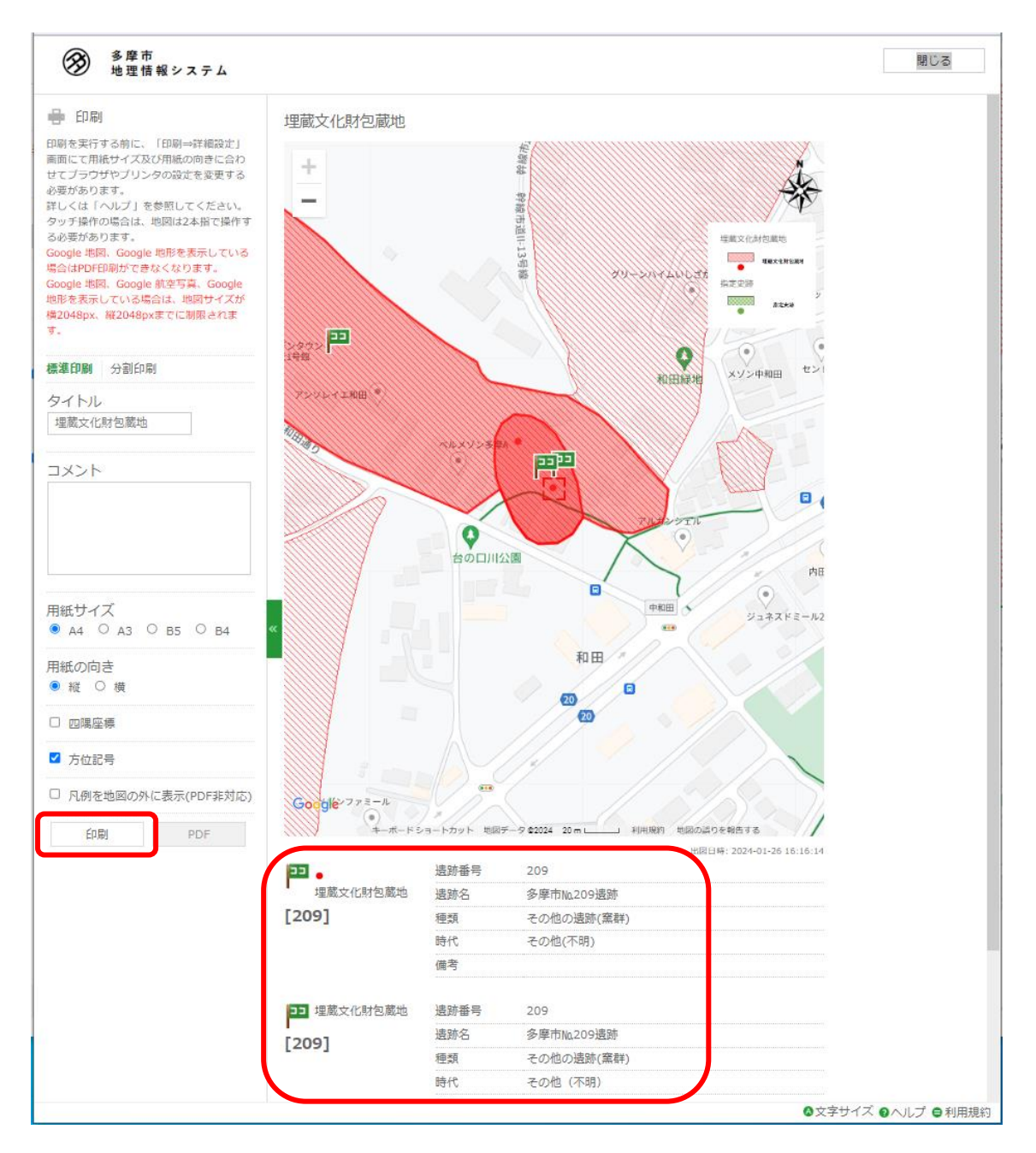

## 4. 属性が一覧として表示された状態で、印刷されます。